藏衛門 太郎

○ 工事を追加

## 【応用編②】豆図をパソコンから一括登録する①

利用したい豆図を、一括で複数枚登録する方法です。

蔵衛門ー括黒板を起動します。

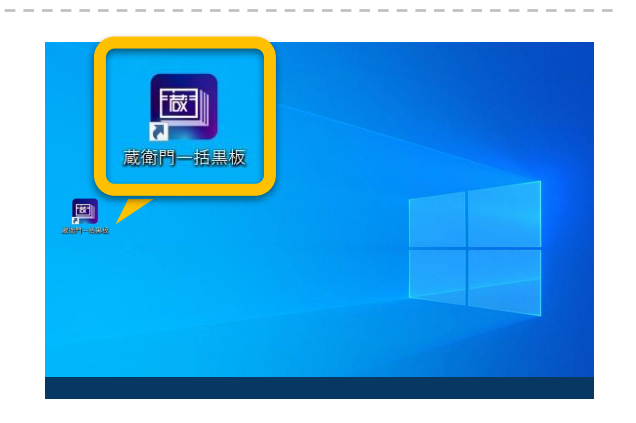

国政第四一共同校

戻る

黒板を作成する工事を選択してください。

7 工事を選択して、【次へ】をクリックします。

| 3 | 工事で使用する黒板を選択し(①)、 |
|---|-------------------|
|   | 【次へ】をクリックします(②) 。 |

▲ 【豆図を一括登録】をクリックします。

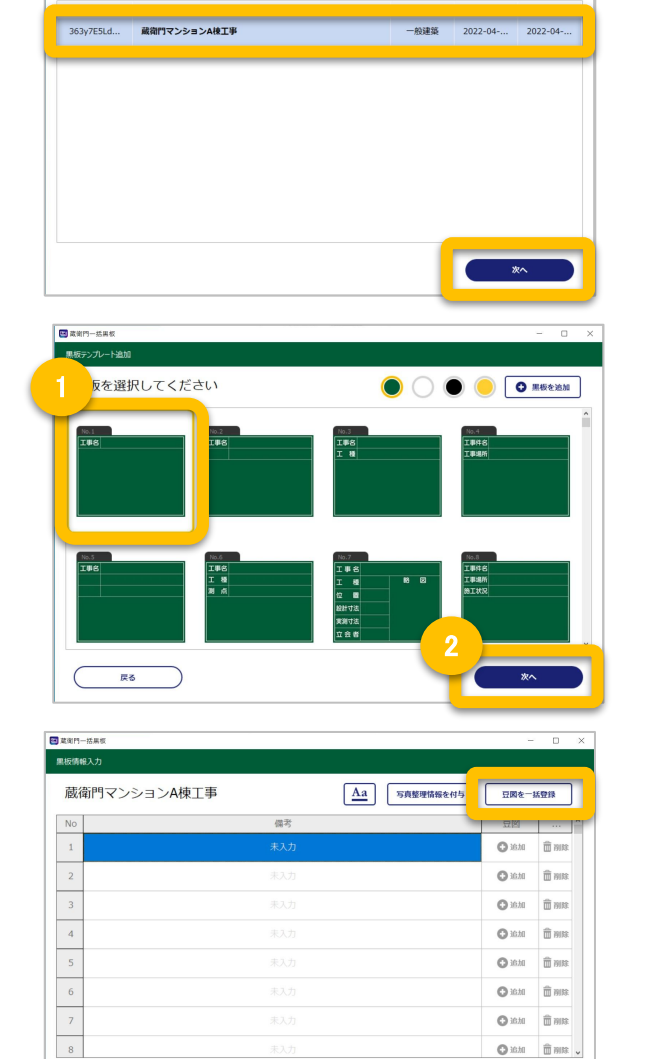

( ブレビュー

## 【応用編②】豆図をパソコンから一括登録する②

利用したい豆図を、一括で複数枚作成する方法です。

5 登録したい豆図のファイルをドラッグ&ドロッ プ、もしくは【またはフォルダを選択】よりアップ ロードします。

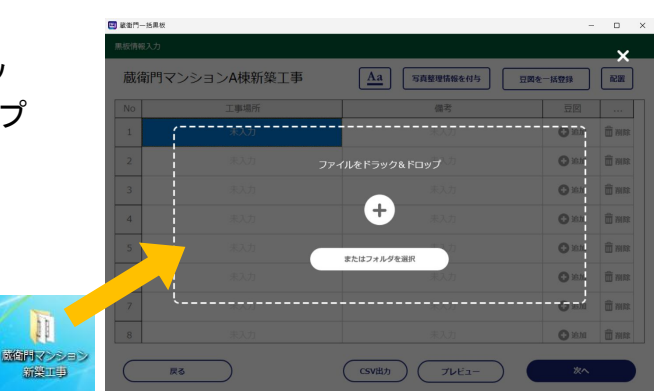

6 豆図が一括登録されます。

| 蔵衛門マンションA棟新築工事 |      | Aa 写真整理情報を付与 | 豆園を一括登録        | R20        |
|----------------|------|--------------|----------------|------------|
| No             | 工事場所 | 備考           | 豆図             |            |
| 1              |      |              | G3_2F.jpg      | 1015       |
| 2              | 未入力  |              | G3_5F.jpg      | 7918       |
| 3              |      |              | G4_2F.jpg      | 7915       |
| 4              |      |              | G4_6F.jpg      | 7912       |
| 5              |      |              | C              | <b>1</b> 1 |
| 6              |      |              | <b>O</b> 20.50 | 10 MIR     |
| 7              |      |              | atai 🔾         | 10 FM 10   |
| 8              |      |              | <b>O</b> 38.50 | ती साल     |

## 一括登録前の事前準備 🗸 🕌 🕨 蔵衛門マンション新築工事 ▼ 4g 蔵 ファイル(F) 編集(E) 表示(V) ツール(T) ヘルプ(H) 整理▼ ライブラリに追加 • 共有 • スライド ショー - - 0 豆図は画像のファイル名順に登録されます。 表示順を指定したい場合は、事前にファイル名を 数字や日付などで整理することで、一括登録時に 001.jpg 002.jpg 003.jpg 004.jpg 005.jpg 豆図が指定通りに表示されます。